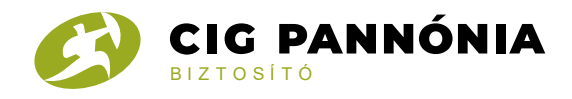

## Tanúsítvány- és időbélyegző ellenőrzése

A fokozott elektronikus aláírással ellátott PDF-dokumentum megnyitásához és a hitelesítés ellenőrzéséhez szükséges az ingyenes Adobe Reader elnevezésű program letöltése, amennyiben az még nincs telepítve a számítógépen. A program a http://get.adobe.com/hu/reader/ oldalon tölthető le. Minden esetben a legfrissebb verzió használatát javasoljuk.

Az ellenőrzés lépései:

Az elektronikus aláírás ellenőrzése az elektronikusan aláírt elektronikus dokumentum aláíráskori és ellenőrzéskori tartalmának összevetése, továbbá az aláíró személyének azonosítása. Az elektronikusan aláírt dokumentum hitelességének ellenőrzése három részre bontható:

 a dokumentum sértetlenségének ellenőrzése (dokumentum tartalma az aláírás óta nem változott),

 a tanúsítvány ellenőrzése (az aláírást az a személy/szerv készítette, aki/amely aláíróként meg van jelölve), valamint

 az időbélyegző ellenőrzése (a dokumentumot az időbélyegben szereplő időpont előtt írta alá az aláíró, és azóta annak tartalma nem változtatta meg).

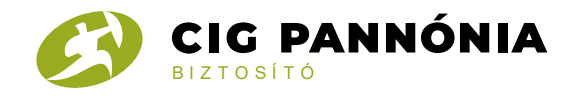

## A dokumentum sértetlenségének ellenőrzése

A dokumentum sértetlenségének ellenőrzése során meggyőződhet arról, hogy a kapott dokumentum az elektronikusan történő aláírás óta nem volt módosítva. A kapott pdf-et nyissa meg az Adobe Reader szoftver alkalmazásával.

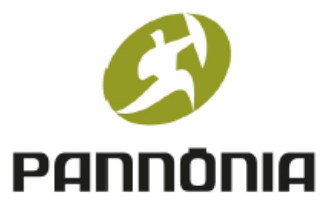

## CIG Pannónia Életbiztosító Nyrt.

Biztosítási ajánlati dokumentáció

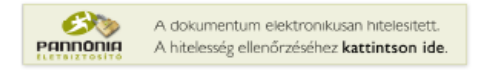

Kattintsunk a bal oldal sarkában lévő CIG Pannónia Életbiztosító Nyrt logóra.

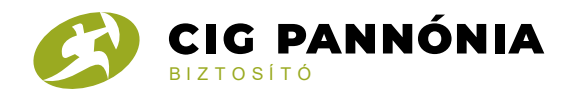

## Kattintsunk az Aláírás tulajdonságokra:

| Aláírás én       | vényességi állapota                                                                                                    |   |
|------------------|----------------------------------------------------------------------------------------------------|---|
| <u> <u>k</u></u> | Az aláírás érvényessége ISMERETLEN.<br>- A dokumentum az aláírás óta nem lett módosítva.<br>- Az aláíró ismeretlen, mert nem szerepel a megbízható tanúsítványok helyi<br>listájában, valamint egyik szülő tanúsítványa sem megbízható tanúsítvány.                                                                                                    |   |
|                  | Aláírás <u>t</u> ulajdonságok <u>B</u> ezárás                                                                                                    |   |
| Aláírás tul      | ajdonságai                                                                                                    | × |
| Érvér            | Az aláírás ÉRVÉNYES, aláírója: CIG Pannónia Életbiztosító Nyrt. <info@cig.eu>.<br/>Aláírás időpontja: 2016/04/26 15:29:38 +02'00'<br/>Ok: A dokumentumot a CIG Pannónia Életbiztosító Nyrt hozta létre az Infoscope<br/>Kft. InfoProve Enterprise Server termékével [A dokumentum aláírása az<br/>InfoScope Kft. InfoProve Enterprise Server termékével készült.]<br/>Hely: HUN (Pest), 1033 Budapest Flórián tér 1<br/>nyesség összefoglalója<br/>A Dokumentum az aláírás óta nem lett módosítva.<br/>A hitelesítő engedélyezte az űrlapkitöltést, az aláírást és a megjegyzéseket a<br/>dokumentumban. Minden más módosítást letiltott.<br/>Az aláíró azonosítója érvényes.<br/>Időbélyegző is van az aláírásba ágyazva, de nem ellenőrizhető az érvényessége.<br/>Az aláírás érvényességi ellenőrzése az aláírás időpontjában történt:<br/>2016/04/26 15:29:38 +02'00'</info@cig.eu> |   |
| Aláíro           | óadatok<br>Az elérési útvonal ellenőrzései sikeresek voltak.<br>A visszavonást a rendszer nem ellenorzi azoknak a tanúsítványoknak az esetében,<br>amelyeket Ön közvetlenül megbízhatónak nyilvánított.<br><u>A</u> láírói tanúsítvány megjelenítése                                                                                                    |   |
| Spe              | ciális tulajdonságok Aláírás é <u>r</u> vényesítése <u>B</u> ezárás                                                                                                    |   |

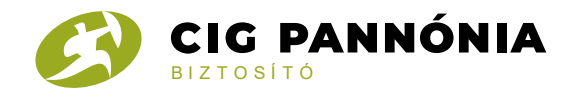

### A tanúsítvány ellenőrzése

Előfordulhat, hogy a CIG Pannónia Nyrt.-től elektronikus emailben érkezett, elektronikusan aláírt pdf első megnyitásának alkalmával az aláírás hitelességét az Adobe Reader nem tudja ellenőrizni, és erre a következő ábra figyelmeztet:

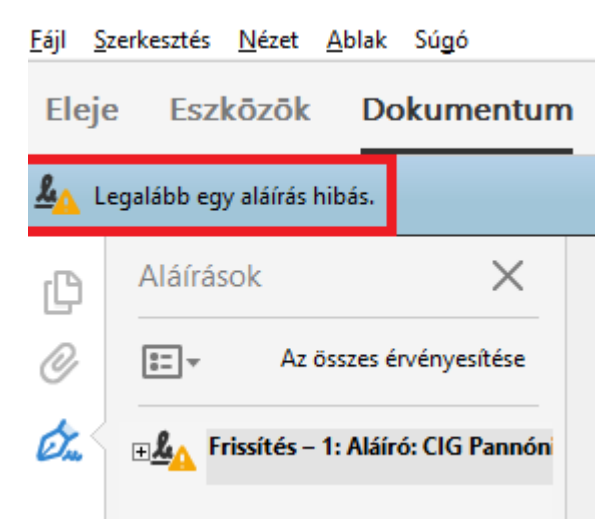

illetve az alábbi ábra is:

| Aláírás ér   | vényességi állapota                                                                                                    |
|--------------|----------------------------------------------------------------------------------------------------|
| <u>&amp;</u> | Az aláírás érvényessége ISMERETLEN.<br>- A dokumentum az aláírás óta nem lett módosítva.<br>- Az aláíró ismeretlen, mert nem szerepel a megbízható tanúsítványok helyi<br>listájában, valamint egyik szülő tanúsítványa sem megbízható tanúsítvány. |
|              | Aláírás <u>t</u> ulajdonságok <u>B</u> ezárás                                                                                                    |

Ahhoz, hogy ellenőrizni tudja az Acrobat Reader az aláírás hitelességét kattintsunk az Aláírás tulajdonságok... nyomógombra:

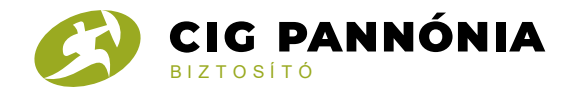

#### Aláírás érvényességi állapota

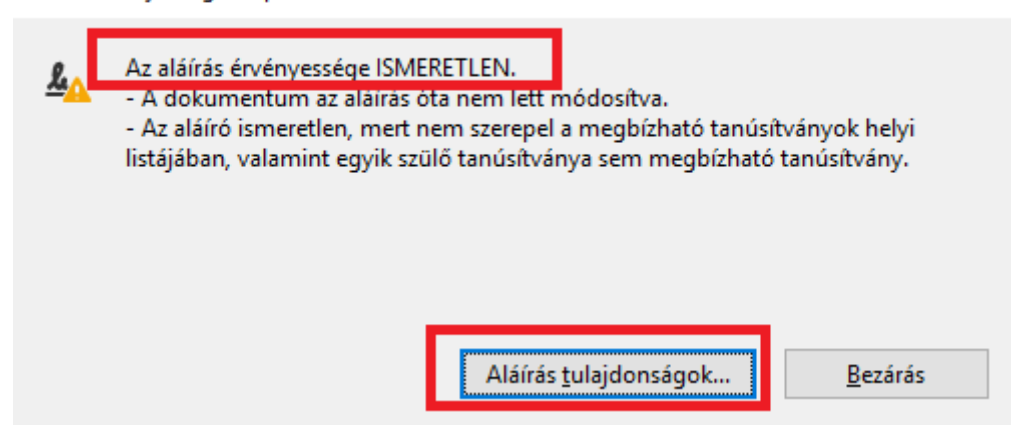

## Kattintsunk az Aláíró tanúsítvány megjelenítése... nyomógombra

| Aláírás tu   | lajdonságai                                                                                                    | × |
|--------------|----------------------------------------------------------------------------------------------------|---|
| L.           | Az aláírás érvényessége ISMERETLEN.                                                                                                    |   |
|              | Aláírás időpontja: 2016/04/26 15:29:38 + 02'00'                                                                                                    |   |
|              | Ok: A dokumentumot a CIG Pannónia Életbiztosító Nyrt hozta létre az Infoscope<br>Kft. InfoProve Enterprise Server termékével [A dokumentum aláírása az<br>InfoScope Kft. InfoProve Enterprise Server termékével készült.] |   |
|              | Hely: HUN (Pest), 1033 Budapest Flórián tér 1                                                                                                    |   |
| Érvén        | iyesség összefoglalója                                                                                                    |   |
|              | A dokumentum az aláírás óta nem lett módosítva.                                                                                                    |   |
|              | A hitelesítő engedélyezte az űrlapkitöltést, az aláírást és a megjegyzéseket a<br>dokumentumban. Minden más módosítást letiltott.                                                                                         |   |
|              | Az aláíró ismeretlen, mert nem szerepel a megbízható tanúsítványok helyi<br>listájában, valamint egyik szülő tanúsítványa sem megbízható tanúsítvány.                                                                     |   |
|              | ldőbélyegző is van az aláírásba ágyazva. Az időbélyegző szerinti időpont:<br>2016/04/26 15:29:14 +02'00'                                                                                                    |   |
|              | Az aláírás érvényességi ellenőrzése a biztosítási (időbélyegző szerinti) időben<br>történt:<br>2016/04/26 15:29:14 +02'00'                                                                                                |   |
| Aláíro       | óadatok                                                                                                    |   |
|              | Az aláíró tanúsítványa és a kibocsátó tanúsítványa közötti elérési útvonal<br>sikeresen létrejött.                                                                                                    |   |
|              | A visszavonási ellenőrzés nem lett végrehajtva.                                                                                                    |   |
|              | <u>A</u> láírói tanúsítvány megjelenítése                                                                                                    |   |
| <u>S</u> pec | ciális tulajdonságok Aláírás é <u>r</u> vényesítése <u>B</u> ezárás                                                                                                    |   |

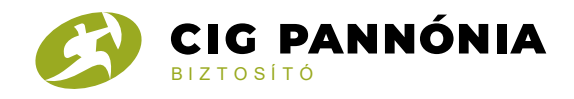

# Kattintsunk Megbízhatóság menüpontra, majd a Hozzáadás a megbízható tanúsítványokhoz...gombra

| Tanúsítvány nézőke                                                                                                    |                                                                                                    | × |
|----------------------------------------------------------------------------------------------------|----------------------------------------------------------------------------------------------------|---|
| Ezen a párbeszédpanelen megt<br>részletek a kijelölt bejegyzéshe                                                      | ekintheti egy adott tanúsítvány részleteit és annak teljes kibocsátási láncát. A megjelenített<br>:z tartozó adatokat mutatják.                                                                                                    |   |
| ✓ Minden megtalált hitelesítési                                                                                       | útvonal megjelenítése                                                                                                    |   |
| ec e-Szigno Root CA 2009 <in<br>vanced Class 3 e-Szigno CA 20<br/>CIG Pannónia Életbiztosító Ny</in<br>               | Kivonat       Részletek       Visszavonás       Megbízhatóság       Irányelvek       Jogi közlemények         Ez a tanúsítvány nem megbízható.       Megbízhatósági beállítások       Megbízhatósági beállítások       Megbízhatósági beállítások                                                                                                    |   |
|                                                                                                    | <ul> <li>Dokumentum vagy adatok alairasa</li> <li>Dokumentumok hitelesítése</li> <li>Hitelesített dokumentumba beágyazott dinamikus tartalom végrehajtása</li> <li>Hitelesített dokumentumba beágyazott magas jogosultsági szintű<br/>JavaScript-parancsfájlok végrehajtása</li> <li>Jogosultsággal rendelkező rendszerműveletek (hálózatkezelés, nyomtatás,<br/>fájlelérés stb.) elvégzése</li> </ul> |   |
| < >                                                                                                    | <u>H</u> ozzáadás a megbízható tanúsítványokhoz                                                                                                    |   |
| A kijelölt tanúsítvány eléré<br>Az útvonal érvényességi e<br>2016/04/26 15:29:14 + 02'0<br>Érvényesítési modell: Buro | ési útja érvényes.<br>Ilenőrzése a biztosítási (időbélyegző szerinti) időben történt:<br>O'<br>ok<br>OK                                                                                                    |   |

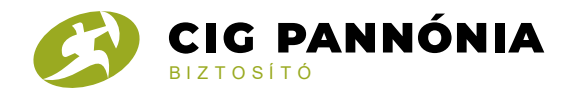

## Kattintsunk az Ok gombra

| Acrobat | biztonság X                                                                                                    |
|---------|----------------------------------------------------------------------------------------------------|
|         | Ha módosítja a megbízhatósági beállításokat, ezek csak akkor lesznek észrevehetők,<br>ha újra érvényesíti az aláírásokat.    |
|         | Általában nem tanácsos csak a dokumentum alapján megbízhatónak tekinteni egy<br>tanúsítványt. Biztos, hogy ezt akarja tenni? |
|         |                                                                                                    |
|         | OK Mégse                                                                                                    |

## Pipáljuk ki a Hiteles dokumentumot, és kattintsunk az OK gombra

| Kapcsolat beállítások importálása                                                                                                    | Х |
|----------------------------------------------------------------------------------------------------|---|
| Tanúsítvány részletei                                                                                                    |   |
| Tárgy: CIG Pannónia Életbiztosító Nyrt. <info@cig.eu></info@cig.eu>                                                                                                    |   |
| Kibocsátó: Advanced Class 3 e-Szigno CA 2009 < info@e-szigno.hu>                                                                                                    |   |
| Használat: Digitális aláírás, Letagadhatatlanság                                                                                                    |   |
| Lejárat: 2018.04.22. 12:52:00                                                                                                    |   |
| Megbízhatóság                                                                                                    |   |
| Egy dokumentum aláírásához használt tanúsítványnak vagy egy főtanúsítványhoz,<br>vagy egy arra épülő lánchoz kell tartoznia ahhoz, hogy az aláírás érvényességi<br>ellenőrzése sikeres lehessen. Visszavonási ellenőrzés nem hajtható végre a<br>főtanúsítványon vagy felette. |   |
| Ha az aláirás érvényesítése sikeres, a tanúsítvány megbizhatonak<br>minősítése a következő műveletekre:                                                                                                    |   |
| <ul> <li>✓ Aláírt dokumentumok vagy adatok</li> <li>✓ Hiteles dokumentumok</li> </ul>                                                                                                    |   |
| Dinamikus tartalom                                                                                                    |   |
| Beágyazott magas privilégiumú JavaScript                                                                                                    |   |
| J <u>o</u> gosultsággal rendelkező rendszerműveletek (hálózatkezelés, nyomtatás, fájlelérés stb.)                                                                                                    |   |
|                                                                                                    |   |
|                                                                                                    |   |
|                                                                                                    |   |
| Súgó OK Mégse                                                                                                    |   |

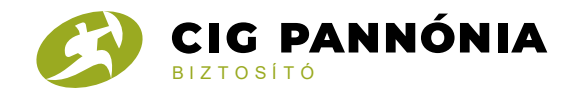

# Visszatérünk a Megbízhatóság menüponthoz. Kattintsunk az OK gombra

#### Tanúsítvány nézőke

Ezen a párbeszédpanelen megtekintheti egy adott tanúsítvány részleteit és annak teljes kibocsátási láncát. A megjelenített részletek a kijelölt bejegyzéshez tartozó adatokat mutatják.

Minden megtalált hitelesítési útvonal megjelenítése

| ec e-Szigno Root CA 2009 <in< th=""><th>Kivonat Részletek Visszavonás Megbízhatóság Irányelvek Jogi közlemények</th></in<> | Kivonat Részletek Visszavonás Megbízhatóság Irányelvek Jogi közlemények                                 |
|----------------------------------------------------------------------------------------------------|----------------------------------------------------------------------------------------------------|
| vanced Class 3 e-Szigno CA 20<br>CIG Pannónia Életbiztosító Ny                                                             | Ez a tanúsítvány nem megbízható.<br>Meghízhatósági heállítások                                          |
|                                                                                                    | X Dokumentum vagy adatok aláírása                                                                       |
|                                                                                                    | X Dokumentumok hitelesítése                                                                             |
|                                                                                                    | Hitelesített dokumentumba beágyazott dinamikus tartalom végrehajtása                                    |
|                                                                                                    | Hitelesített dokumentumba beágyazott magas jogosultsági szintű<br>JavaScript-parancsfájlok végrehajtása |
|                                                                                                    | Jogosultsággal rendelkező rendszerműveletek (hálózatkezelés, nyomtatás,<br>fájlelérés stb.) elvégzése   |
|                                                                                                    | Hozzáadás a megbízható tanúsítványokhoz                                                                 |
|                                                                                                    |                                                                                                    |
| < >>                                                                                                    |                                                                                                    |
| (i) A kijelölt tanúsítvány eléré                                                                                           | ési útja érvényes.                                                                                      |
| Az útvonal érvényességi e<br>2016/04/26 15:29:14 +02'0<br>Érvényesítési modell: Burc                                       | ellenőrzése a biztosítási (időbélyegző szerinti) időben történt:<br>)0'<br>ok                           |
|                                                                                                    | ок                                                                                                    |

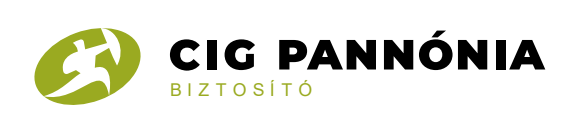

## Visszatérünk az Aláírás tulajdonságai ablakhoz, majd kattintsunk a Bezárás gombra

 $\times$ 

### Aláírás tulajdonságai

| L.    | Az aláírás érvényessége ISMERETLEN.                                                                                                    |                                                                       |                           |
|-------|----------------------------------------------------------------------------------------------------|-----------------------------------------------------------------------|---------------------------|
|       | Aláírás időpontja: 2016/04/26 15:29:38 +02'00'                                                                                                    |                                                                       |                           |
|       | Ok: A dokumentumot a CIG Pannónia Életbizt<br>Kft. InfoProve Enterprise Server termékével [A d<br>InfoScope Kft. InfoProve Enterprise Server term | osító Nyrt hozta létre a<br>lokumentum aláírása a<br>ékével készült.] | z Infoscope<br>az         |
|       | Hely: HUN (Pest), 1033 Budapest Flórián tér 1                                                                                                    |                                                                       |                           |
| Érvé  | ényesség összefoglalója                                                                                                    |                                                                       |                           |
|       | A dokumentum az aláírás óta nem lett m                                                                                                    | ódosítva.                                                             |                           |
|       | A hitelesítő engedélyezte az űrlapkitöltési<br>dokumentumban. Minden más módosítá                                                                 | ;, az aláírást és a megje<br>ist letiltott.                           | gyzéseket a               |
|       | Az aláíró ismeretlen, mert nem szerepel a<br>listájában, valamint egyik szülő tanúsítvá                                                           | megbízható tanúsítvá<br>nya sem megbízható ta                         | nyok helyi<br>anúsítvány. |
|       | ldőbélyegző is van az aláírásba ágyazva. A<br>2016/04/26 15:29:14 +02'00'                                                                         | Az időbélyegző szerinti                                               | időpont:                  |
|       | Az aláírás érvényességi ellenőrzése a bizto<br>történt:<br>2016/04/26 15:29:14 +02'00'                                                            | sítási (időbélyegző sze                                               | rinti) időben             |
| Aláír | iíróadatok                                                                                                    |                                                                       |                           |
|       | Az aláíró tanúsítványa és a kibocsátó tanu<br>sikeresen létrejött.                                                                                | ísítványa közötti elérés                                              | i útvonal                 |
|       | A visszavonási ellenőrzés nem lett végreh                                                                                                    | ajtva.                                                                |                           |
|       | <u>A</u> láírói tanúsítvány n                                                                                                    | negjelenítése                                                         |                           |
| Sne   | peciális tulaidonságok                                                                                                    | láírás érvényesítése                                                  | Bezárás                   |

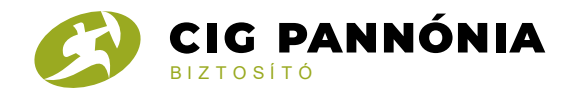

Most már ellenőrizni tudjuk a tanúsítványt. Ismételten kattintsunk a logóra:

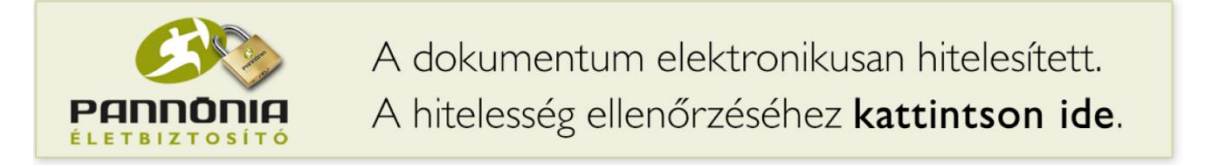

Megbizonyosodhatunk arról, hogy a dokumentumot a CIG Pannónia Életbiztosító Nyrt állította ki:

| <u>F</u> ájl <u>S</u> | zerkesztés <u>N</u> ézet <u>A</u> blak Súgó |   |           |   |
|-----------------------|---------------------------------------------|---|-----------|---|
| Elej                  | e Eszközök Dokumentum                       | E | $\bowtie$ | Q |
| <u>h</u> o 4          | láírva, minden aláírás érvényes.            |   |           |   |
| ß                     | Aláírások 🗙                                 |   |           |   |
| 0                     | Az összes érvényesítése                     |   |           |   |
| Ón.                   | Frissítés – 1: Aláíró: CIG Pannón           |   |           |   |

### valamint

| Aláírás ér | vényességi állapota                                                                                                    |
|------------|----------------------------------------------------------------------------------------------------|
| <u>k</u>   | Az aláírás ÉRVÉNYES, aláírója: CIG Pannónia Életbiztosító Nyrt. <info@cig.eu>.<br/>- A dokumentum az aláírás óta nem lett módosítva.<br/>- Az aláíró azonosítója érvényes.</info@cig.eu> |
|            |                                                                                                    |
|            | Aláírás <u>t</u> ulajdonságok <u>B</u> ezárás                                                                                                    |

Az Aláírás tulajdonságok... -ra kattintva megjelenik az Aláírás tulajdonságai ablak

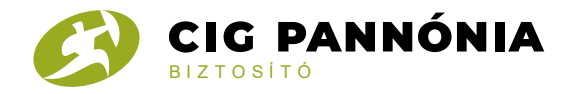

| Aláírás tulajdonságai                                                                                                    | ×  |
|----------------------------------------------------------------------------------------------------|----|
| Az aláírás ÉRVÉNYES, aláírója: CIG Pannónia Életbiztosító Nyrt. <info@cig.eu>.</info@cig.eu>                                                                                                    |    |
| Aláírás időpontja: 2016/04/26 15:29:38 + 02'00'                                                                                                    |    |
| Ok: A dokumentumot a CIG Pannónia Életbiztosító Nyrt hozta létre az Infoscope<br>Kft. InfoProve Enterprise Server termékével [A dokumentum aláírása az<br>InfoScope Kft. InfoProve Enterprise Server termékével készült.] |    |
| Hely: HUN (Pest), 1033 Budapest Flórián tér 1                                                                                                    |    |
| Érvényesség összefoglalója                                                                                                    |    |
| A dokumentum az aláírás óta nem lett módosítva.                                                                                                    |    |
| A hitelesítő engedélyezte az űrlapkitöltést, az aláírást és a megjegyzéseket a<br>dokumentumban. Minden más módosítást letiltott.                                                                                         |    |
| Az aláíró azonosítója érvényes.                                                                                                    |    |
| ldőbélyegző is van az aláírásba ágyazva. Az időbélyegző szerinti időpont:<br>2016/04/26 15:29:14 +02'00'                                                                                                    |    |
| Az aláírás érvényességi ellenőrzése a biztosítási (időbélyegző szerinti) időben<br>történt:<br>2016/04/26 15:29:14 +02'00'                                                                                                |    |
| Aláíróadatok                                                                                                    |    |
| Az aláíró tanúsítványa és a kibocsátó tanúsítványa közötti elérési útvonal sikeresen létrejött.                                                                                                    |    |
| A visszavonást a rendszer nem ellenorzi azoknak a tanúsítványoknak az esetében<br>amelyeket Ön közvetlenül megbízhatónak nyilvánított.                                                                                    | 1, |
| <u>A</u> láírói tanúsítvány megjelenítése                                                                                                    |    |
| Speciális tulajdonságok Aláírás é <u>r</u> vényesítése <u>B</u> ezárás                                                                                                    |    |

A tanúsítvány az alábbiakat tartalmazza a Részletek fülön. Ha az Alany mezőnél az alábbi adatok találhatóak meg, akkor a CIG Pannónia Életbiztosító Nyrt. aláíró személy azonosított:

- email=aláíró e-mail címe: info@cig.eu
- cn=aláíró neve : CIG Pannónia Életbiztosító Nyrt
- ou=az aláíró szervezeti egysége: Dokumentum kezelés

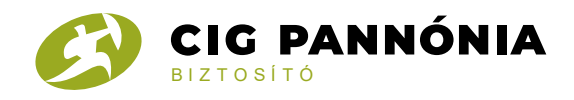

## - o=CIG Pannónia Életbiztosító Nyrt

- I=Budapest
- c=HU

| CIG Pannónia Életbiztosító Ny<br>Tanúsítvány <u>a</u> dat:<br>Név Érték<br>© Verzió 3<br>© Aláírás algoritmus SHA256 RSA<br>© Alany serialNumber=1.3.6.1.4.1.21528.2.3.2.2859, email=<br>© Kibocsátó email=info@e-szigno.hu, cn=Advanced Class 3 e<br>© Sorozatszám 01 AA 56 4A C9 7D 4C EF 0F 6B F7 26 4F 0A                                                                                                    | ^  |
|----------------------------------------------------------------------------------------------------|----|
| Név       Érték         Image: Strain Strain Str                                    | ^  |
| Image: Sector of the sector of the sector |    |
| Image: Werzoon solution       S         Image: Alairía algoritmus       SHA256 RSA         Image: Alainy       serialNumber=1.3.6.1.4.1.21528.2.3.2.2859, email=         Image: Kibocsátó       email=info@e-szigno.hu, cn=Advanced Class 3 e         Image: Sorozatszám       01 AA 56 4A C9 7D 4C EF 0F 6B F7 26 4F 0A                                                                                                    |    |
| Image: Allany       SinAL20 (SA         Image: Allany       serialNumber=1.3.6.1.4.1.21528.2.3.2.2859, email=         Image: Kibocsátó       email=info@e-szigno.hu, cn=Advanced Class 3 e         Image: Sorozatszám       01 AA 56 4A C9 7D 4C EF 0F 6B F7 26 4F 0A                                                                                                    |    |
| Image: State State Stat | in |
| 🛱 Sorozatszám 01 AA 56 4A C9 7D 4C EF 0F 6B F7 26 4F 0A                                                                                                    | -S |
|                                                                                                    |    |
| Az érvényességi időszak 2016/04/22 14:52:00 + 02'00'                                                                                                    |    |
| 🛱 Az érvényességi időszak 2018/04/22 14:52:00 +02'00'                                                                                                    | ~  |
| ou=Dokumentum kezelės<br>o=CIG Pannónia Életbiztositó Nyrt.<br>I=Budapest<br>c=HU                                                                                                    |    |
|                                                                                                    |    |
| >                                                                                                    |    |

A Részletek menüpontban az is látszik, hogy a tanúsítvány meddig érvényes:

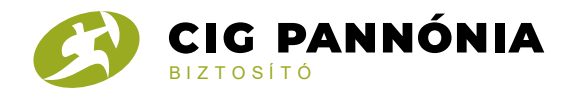

#### Tanúsítvány nézőke

Ezen a párbeszédpanelen megtekintheti egy adott tanúsítvány részleteit és annak teljes kibocsátási láncát. A megjelenített részletek a kijelölt bejegyzéshez tartozó adatokat mutatják.

Minden megtalált hitelesítési útvonal megjelenítése

| ,                                                                                                    | 20 Kivonat                                                                                                    | Részletek Visszavi                 | onás Megbízhatóság Irányelvek Jogi közlemények      |              |
|----------------------------------------------------------------------------------------------------|----------------------------------------------------------------------------------------------------|------------------------------------|-----------------------------------------------------|--------------|
| CIG Pannónia Eletbiztosító l                                                                                                 | N                                                                                                    |                                    |                                                     |              |
|                                                                                                    | Tanú                                                                                                    | isítvány <u>a</u> dat:             |                                                     |              |
|                                                                                                    |                                                                                                    | Név                                | Érték                                               | ^            |
|                                                                                                    | a la companya de la companya de la compa | Verzió                             | 3                                                   |              |
|                                                                                                    | Ē                                                                                                    | Aláírás algoritmus                 | SHA256 RSA                                          |              |
|                                                                                                    | j.                                                                                                    | Alany                              | serialNumber=1.3.6.1.4.1.21528.2.3.2.2859, email=in |              |
|                                                                                                    | ē                                                                                                    | Kibocsátó                          | email=info@e-szigno.hu, cn=Advanced Class 3 e-S     |              |
|                                                                                                    | õ                                                                                                    | Sorozatszám                        | 01 AA 56 4A C9 7D 4C EF 0F 6B F7 26 4F 0A           |              |
|                                                                                                    | a la companya de la companya de la compa | Az érvényességi idő                | ŏszak 2016/04/22 14:52:00 +02'00'                   |              |
|                                                                                                    | Ē                                                                                                    | Az érvényességi idő                | öszak 2018/04/22 14:52:00 + 02'00'                  | $\mathbf{v}$ |
|                                                                                                    |                                                                                                    |                                    | · · · · ·                                           |              |
|                                                                                                    |                                                                                                    |                                    |                                                     |              |
|                                                                                                    |                                                                                                    |                                    |                                                     |              |
| <                                                                                                    | >                                                                                                    |                                    |                                                     |              |
| < A kijelölt tanúsítvány                                                                                                    | ><br>v elérési útja ér                                                                                                    | vényes,                            |                                                     |              |
| <ul> <li>A kijelölt tanúsítvány</li> <li>Az útvonal érvényess<br/>2016/04/26 15:29:14 -<br/>Érvényesítési modell:</li> </ul> | ><br>v elérési útja ér<br>ségi és visszavo<br>+ 02'00'<br>: Burok                                                                                                    | vényes.<br>onási ellenőrzése a biz | ztosítási (időbélyegző szerinti) időben történt:    |              |
| A kijelölt tanúsítvány<br>Az útvonal érvényess<br>2016/04/26 15:29:14 +<br>Érvényesítési modell:                             | ><br>v elérési útja ér<br>ségi és visszavo<br>+ 02'00'<br>: Burok                                                                                                    | vényes.<br>onási ellenőrzése a biz | rtosítási (időbélyegző szerinti) időben történt:    |              |

Х

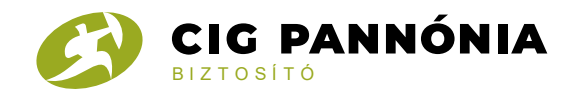

## Az időbélyeg ellenőrzése

Az időbélyeg ellenőrzését menüpontban a Speciális tulajdonságok ... menüpontban tudjuk ellenőrizni az időbélyeget:

| Aláírás tu   | ılajdonságai                                                                                                    | × |  |  |  |  |
|--------------|----------------------------------------------------------------------------------------------------|---|--|--|--|--|
| <u>h.</u>    | Az aláírás ÉRVÉNYES, aláírója: CIG Pannónia Életbiztosító Nyrt. <info@cig.eu>.</info@cig.eu>                                                                                                    |   |  |  |  |  |
| <b>.</b>     | Aláírás időpontja: 2016/04/26 15:29:38 +02'00'                                                                                                    |   |  |  |  |  |
|              | Ok: A dokumentumot a CIG Pannónia Életbiztosító Nyrt hozta létre az Infoscope<br>Kft. InfoProve Enterprise Server termékével [A dokumentum aláírása az<br>InfoScope Kft. InfoProve Enterprise Server termékével készült.] |   |  |  |  |  |
|              | Hely: HUN (Pest), 1033 Budapest Flórián tér 1                                                                                                    |   |  |  |  |  |
| Érvér        | nyesség összefoglalója                                                                                                    |   |  |  |  |  |
|              | A dokumentum az aláírás óta nem lett módosítva.                                                                                                    |   |  |  |  |  |
|              | A hitelesítő engedélyezte az űrlapkitöltést, az aláírást és a megjegyzéseket a<br>dokumentumban. Minden más módosítást letiltott.                                                                                         |   |  |  |  |  |
|              | Az aláíró azonosítója érvényes.                                                                                                    |   |  |  |  |  |
|              | ldőbélyegző is van az aláírásba ágyazva. Az időbélyegző szerinti időpont:<br>2016/04/26 15:29:14 +02'00'                                                                                                    |   |  |  |  |  |
|              | Az aláírás érvényességi ellenőrzése a biztosítási (időbélyegző szerinti) időben<br>történt:<br>2016/04/26 15:29:14 +02'00'                                                                                                |   |  |  |  |  |
| Aláíro       | óadatok                                                                                                    |   |  |  |  |  |
|              | Az aláíró tanúsítványa és a kibocsátó tanúsítványa közötti elérési útvonal sikeresen létrejött.                                                                                                    |   |  |  |  |  |
|              | A visszavonást a rendszer nem ellenorzi azoknak a tanúsítványoknak az esetében,<br>amelyeket Ön közvetlenül megbízhatónak nyilvánított.                                                                                   |   |  |  |  |  |
|              | <u>A</u> láírói tanúsítvány megjelenítése                                                                                                    |   |  |  |  |  |
| <u>S</u> pec | ciális tulajdonságok Aláírás é <u>r</u> vényesítése <u>B</u> ezárás                                                                                                    |   |  |  |  |  |

Az Aláírás speciális tulajdonságai ablakban az időbélyegző vonatkozó részben található Tanúsítvány megjelenítése gombbal megjelenítheti az időbélyeget hitelesítő tanúsítvány adatait.

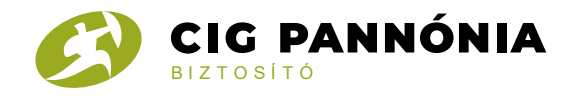

Aláírás speciális tulajdonságai

| Aláírás részletek<br>Az aláíráshoz használt verzió Nem érhe                                                                                                    | ető el.                                                                                                    |
|----------------------------------------------------------------------------------------------------|----------------------------------------------------------------------------------------------------|
| Kivonatoló algoritmus: SHA256                                                                                                    |                                                                                                    |
| ldőbélyegző részletei                                                                                                    |                                                                                                    |
| Aláírásba ágyazott időbélyegző                                                                                                    |                                                                                                    |
| Az idobélyegzoket ugyanúgy írják<br>Ahhoz, hogy az idobélyegzo aláírá<br>idobélyegzo hatóságnak alá kell ír<br>megtekintése pontra, ha ellenorizr<br>érvényességét.                                                            | alá, mint a dokumentumokat.<br>sa érvényes legyen, azt egy<br>nia. Kattintson a Tanúsítvány<br>ni szeretné az idobélyegzo                                                             |
| ldobélyegzo hatóság: no.hu>                                                                                                    | Tanúsítvány <u>m</u> egjelenítése…                                                                                                    |
| Az idobélyegzoket az idobélyegzo<br>megfeleloen hozzák létre. Az irány<br>forrásként használt naptár és óra n<br>idobélyegzore érvényes irányelvet<br>azonosító mutatja. Ha többet szer<br>irányelvekrol, lépjen kapcsolatba a | hatóság irányelveinek<br>relvek többek között jelezhetik a<br>negbízhatóságát is. Az<br>a(z) 1.3.6.1.4.1.21528.2.1.1.3.5.0<br>etne tudni az idobélyegzo<br>az idobélyegzo hatósággal. |
|                                                                                                    |                                                                                                    |
|                                                                                                    | Bezárás                                                                                                    |

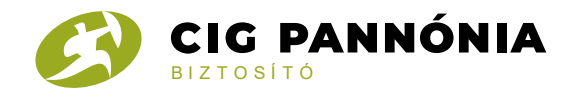

# A Részletek fülön az időbélyegző érvényességi idejét (bekarikázott rész) ellenőrizheti.

 $\times$ 

Tanúsítvány nézőke

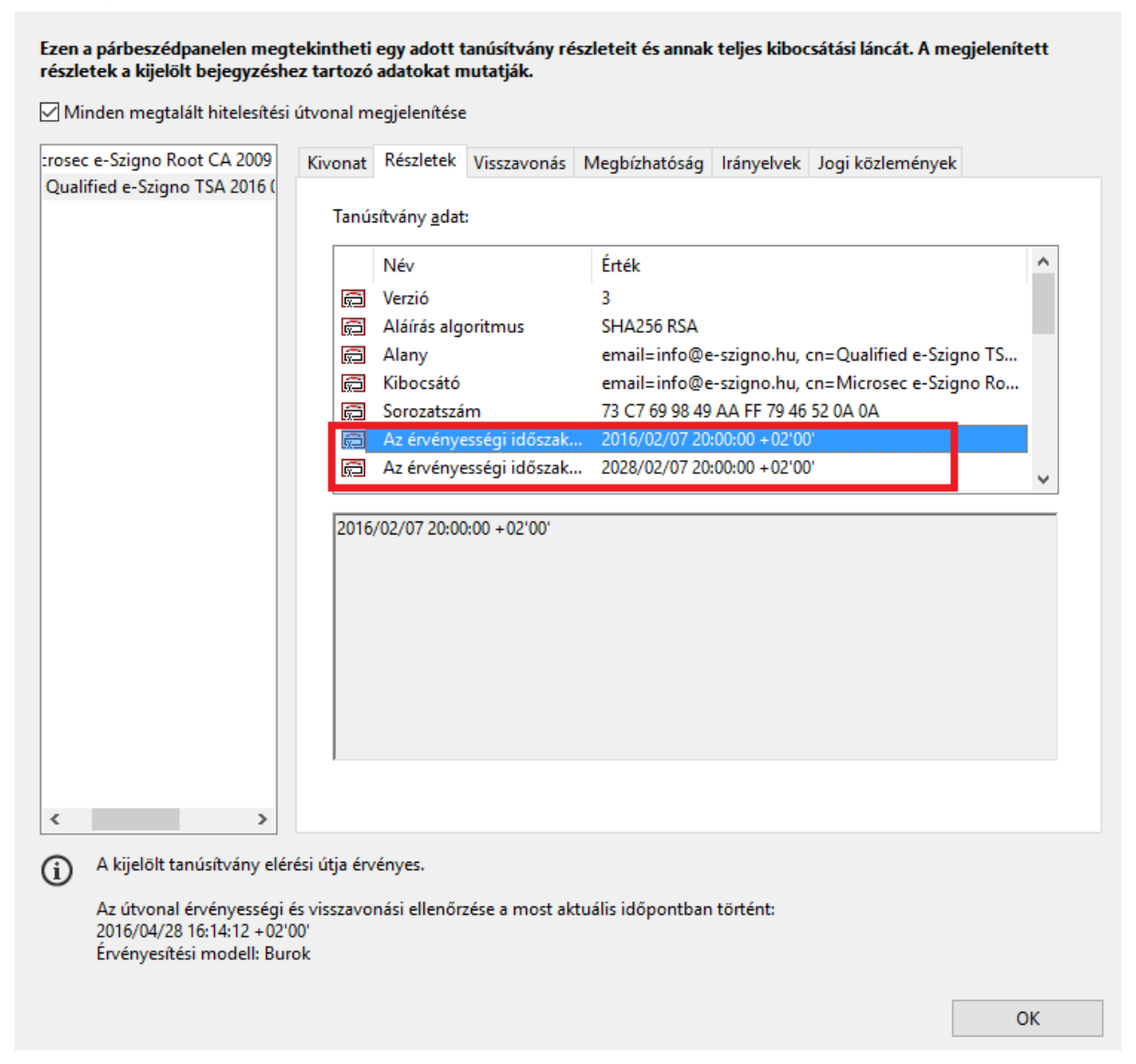

Ha az aláírás időpontja az érvényességi időszakban történt, akkor az aláírás hiteles.

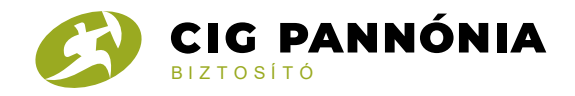

Például: 2016.04.26. 15:29:38 –kor történő aláírás hiteles, mert az érvényességi időn belül van (2016.02.07. 20:00:00 és 2028.02.07. 20:00:00 óra között)

| Aláírás t   | ulajdonságai                                                                                                    | × |  |  |  |
|-------------|----------------------------------------------------------------------------------------------------|---|--|--|--|
| <u>k</u>    | Az aláírás ÉRVÉNYES, aláírója: CIG Pannónia Életbiztosító Nyrt. <info@cig.eu>.<br/>Aláírás időpontia: 2016/04/26 15:29:38 +02'00'</info@cig.eu>                                                                           |   |  |  |  |
|             | Ok: A dokumentumot a CIG Pannónia Életbiztosító Nyrt hozta létre az Infoscope<br>Kft. InfoProve Enterprise Server termékével [A dokumentum aláírása az<br>InfoScope Kft. InfoProve Enterprise Server termékével készült.] |   |  |  |  |
|             | Hely: HUN (Pest), 1033 Budapest Flórián tér 1                                                                                                    |   |  |  |  |
| Érvé        | nyesség összefoglalója                                                                                                    |   |  |  |  |
|             | A dokumentum az aláírás óta nem lett módosítva.                                                                                                    |   |  |  |  |
|             | A hitelesítő engedélyezte az űrlapkitöltést, az aláírást és a megjegyzéseket a<br>dokumentumban. Minden más módosítást letiltott.                                                                                         |   |  |  |  |
|             | Az aláíró azonosítója érvényes.                                                                                                    |   |  |  |  |
|             | ldőbélyegző is van az aláírásba ágyazva. Az időbélyegző szerinti időpont:<br>2016/04/26 15:29:14 +02'00'                                                                                                    |   |  |  |  |
|             | Az aláírás érvényességi ellenőrzése a biztosítási (időbélyegző szerinti) időben<br>történt:<br>2016/04/26 15:29:14 +02'00'                                                                                                |   |  |  |  |
| Aláí        | róadatok                                                                                                    |   |  |  |  |
|             | Az aláíró tanúsítványa és a kibocsátó tanúsítványa közötti elérési útvonal sikeresen létrejött.                                                                                                    |   |  |  |  |
|             | A visszavonást a rendszer nem ellenorzi azoknak a tanúsítványoknak az esetében,<br>amelyeket Ön közvetlenül megbízhatónak nyilvánított.                                                                                   |   |  |  |  |
|             | <u>A</u> láírói tanúsítvány megjelenítése                                                                                                    |   |  |  |  |
| <u>S</u> pe | eciális tulajdonságok Aláírás é <u>r</u> vényesítése <u>B</u> ezárás                                                                                                    |   |  |  |  |